# Uma breve introdução ao R para Epidemiologia

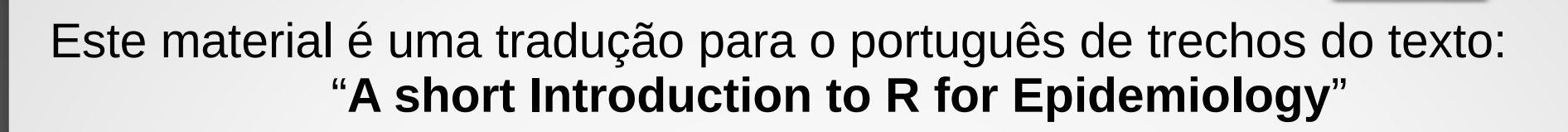

Michael Hills Highgate, London

Martyn Plummer International Agency for Research on Cancer, Lyon plummer@iarc.fr

Bendix Carstensen Steno Diabetes Center, Gentofte, Denmark & Department of Biostatistics, University of Copenhagen bxc@steno.dk www.pubhealth.ku.dk/~bxc

Edition 2014 by Bendix Carstensen

### Executando o R no seu computador

# O que é R?

- R é um programa gratuito e de código aberto para análise de dados e gráficos. Ele contém todos os métodos estatísticos de última geração e tornou-se a ferramenta de análise preferida para a maioria dos estatísticos profissionais do mundo. Ele pode ser usado como uma calculadora simples e como um dispositivo de análise estatística muito especializado.
- O aspecto especial do R é que você insere comandos do teclado em uma janela do console, onde também vê os resultados. Essa é uma vantagem, pois você tem um script que pode ser usado para reproduzir suas análises
   um requisito em qualquer empreendimento científico.
- A desvantagem é que você precisa descobrir de alguma forma o que digitar. Os exercícios mostrarão algumas dicas e, na maioria das vezes, você usará R como calculadora - digite uma expressão, pressione a tecla Enter e obtenha o resultado.

# Obtendo R

- Você pode obter R, que é gratuito, no CRAN (a Rede de Arquivamento Compreensivo de R), em http://cran.r-project.org/ Em "Download R for Windows", clique em "instalar R pela primeira vez" e depois em "Download R 3.6.1 for Windows", que é um instalador de extração automática. Isso significa que, se você salvá-lo em seu computador em algum lugar e clicar nele, ele instalará o R para você.
- Além do que arquivo você baixou, existem milhares de pacotes adicionais para o R, que lidam com todos os tipos de problemas, desde ecologia até finanças e, incidentalmente, à epidemiologia.
- Você deve fazer o download manualmente. Neste curso, precisaremos apenas do pacote Epi.

# Iniciando R

- Você inicia o R clicando no ícone que o instalador colocou na sua área de trabalho.
- Depois de instalar o R, inicie-o e, na barra de menus, clique em Pacotes → Instalar pacote(s)..., escolha um espelho (este é apenas um servidor de onde você pode obter as coisas) e, em seguida, o pacote Epi.
- Depois que R lhe disser que foi instalado, você pode digitar:

> library(Epi)

para iniciar o pacote Epi.

• Para obter um resumo das funções a conjuntos de dados no pacote:

> library(help=Epi)

# Saindo do R

 Digite q() no console e responda "Não" quando for perguntado se deseja salvar a imagem da área de trabalho.

# Trabalhando com o Editor de Script

- Se você clicar em Arquivo → Novo script, o R abrirá uma janela para você, que é um editor de texto muito parecido com o Bloco de Notas.
- Se você escrever um comando nele, poderá transferi-lo para o console R e executá-lo pressionando CTRL-r.
- Se nada estiver destacado, a linha onde está o cursor será transmitida ao console e o cursor se moverá para a próxima linha.
- Se uma parte da tela estiver destacada, a parte destacada será transmitida ao console.
- O destaque também pode ser usado para transmitir apenas uma parte de uma linha de código.

# Experimente!

 Agora, abra um script em Arquivo → Novo script e digite (omita o ">" no início da linha)

5+7

pi

1:10

```
N <- c(27,33,81)
```

Ν

- Execute as linhas, uma por uma, teclando CTRL-r
- Você também pode digitar os comandos diretamente no console. Se teclar Arquivo → Salvar histórico salvará tudo o que digitou no console.

### Comandos básicos no R

- Para iniciar o R, clique no ícone
- Para alterar seu diretório de trabalho, clique em Arquivo → Alterar dir ... e selecione o diretório em que deseja trabalhar.
- Como alternativa, você pode escrever:

### > setwd ("C:/onde/todos/meus/arquivos/estão")

- Para sair do R, clique no menu Arquivo e selecione Sair, ou simplesmente, digite "q()".
- Você terá a chance de salvar o espaço de trabalho, mas, nesse estágio, saia sem salvar, inicie o R novamente e altere o diretório de trabalho, como antes.

# Comandos básicos no R

- R diferencia maiúsculas de minúsculas, de modo que A é diferente de a.
- Os comandos em R são geralmente separados por uma nova linha, mas ponto e vírgula (;) também pode ser usado.
- Redigitação de comandos podem ser evitados: recupere os comandos anteriores usando a tecla de seta vertical (1) e editando-os.

# Usando R como calculadora

- > 2+2
- > 2^3
- > log(10)
- > sqrt(25)
- O resultado da operação pode ser armazenado num objeto
- > a <- 2+2
- <mark>> 2+2->a</mark>

# Objetos e Funções

- Todos os comandos em R são funções que atuam em objetos.
- Um tipo importante de objeto é um vetor, que é uma coleção ordenada de números ou uma coleção ordenada de caracteres.
- Exemplos de vetores são:
  - (4, 6, 1, 2.2), que é um vetor numérico com 4 componentes, e
  - ("Charles Darwin", "Alfred Wallace"), que é um vetor de caracteres com 2 componentes.
- A função de combinação c(), juntamente com o operador de atribuição, é usada para criar vetores.

> v <- c(4,6,1,2.2)

>x<-c("Charles Darwin", "Alfred Wallace")</pre>

Os componentes de um vetor devem ser do mesmo tipo (numéricos ou caracteres).

### Objetos e Funções

 Coleções de componentes de diferentes tipos são chamadas de listas e são criadas com a função list().

```
> m <- list(4,6,"name of company")</pre>
```

- Listas de vetores de mesmo comprimento são chamados de data frames e são criadas com a função data.frame().
  - > n = c(2, 3, 5)
  - > s = c("aa", "bb", "cc")
  - > b = c(TRUE, FALSE, TRUE)
  - > df = data.frame(n, s, b)

df é um data frame contendo três vetores n, s, b.

# Objetos e Funções

 Uma descrição da estrutura de qualquer objeto pode ser obtida usando a função str().

> str(v)

num [1:4] 4 6 1 2.2

- Mostra que v é numérico com 4 componentes.
- Operações matemáticas podem ser feitas usando o objeto criado
  - > 3+v
  - > 3\*v

# Sequências

- Nem sempre é necessário digitar todos os componentes de um vetor.
- O vetor (15, 20, 25, ..., 85) pode ser criado com
   > seq(15, 85, by=5)
- O vetor (5, 20, 25, ..., 85) pode ser criado com
   > c(5, seq(20, 85, by=5))

# Ajuda

 Para mais informações sobre funções digite ? seguido do nome da função.

### > ?seq

 fornece informação sobre a sintaxe e uso da função seq().

## Exercícios

- 1) Crie um vetor w com componentes 1, -1, 2, -2
- 2) Mostre esse vetor (na tela)
- 3) Obtenha uma descrição de w usando str()
- 4) Crie o vetor w+1, e mostre na tela
- 5) Crie o vetor (0, 1, 5, 10, 15, ..., 75) usando c() e seq().

### Respostas

- > W < -c(1, -1, 2, -2)
- > W
- > str(w)
- > w+1

>

c(0,1,5,10,15,20,25,30,35,40,45,50,55,60,65
,70,75)

> c(0,1,seq(5,75,by=5))

# Conjunto de dados

| Variable                   | Units or Coding             | Туре        | Name    |
|----------------------------|-----------------------------|-------------|---------|
| Subject number             | -                           | categorical | id      |
| Birth weight               | grams                       | metric      | bweight |
| Birth weight < 2500 g      | 1=yes, 0=no                 | categorical | lowbw   |
| Gestational age            | weeks                       | metric      | gestwks |
| Gestational age < 37 weeks | 1=yes, 0=no                 | categorical | preterm |
| Maternal age               | years                       | metric      | matage  |
| Maternal hypertension      | 1=hypertensive,<br>0=normal | categorical | hyp     |
| Sex of baby                | 1=male, 2=female            | categorical | sex     |

# **Births Data**

- O exemplo mais importante de um vetor em epidemiologia são dados de uma variável registrados para um grupo de indivíduos.
- Para introduzir o R usamos dados de nascimentos de 500 mães que tiveram partos únicos num grande hospital de Londres.
- Estes dados estão disponíveis como um objeto R chamado births no pacote Epi. Você pode inserí-los nos seu espaço de trabalho digitando:
  - > install.packages("Epi")
  - > library(Epi)
  - > data(births)

#### • A função

- > str(births)
- 'data.frame': 500 obs. of 8 variables:

| \$<br>id :                | num | 1 2 3 4 5 6 7 8 9 10            |
|---------------------------|-----|---------------------------------|
| \$<br><pre>bweight:</pre> | num | 2974 3270 2620 3751 3200        |
| \$<br>lowbw :             | num | 0 0 0 0 0 0 0 0 0 0             |
| \$<br>gestwks:            | num | 38.5 NA 38.2 39.8 38.9          |
| \$<br><pre>preterm:</pre> | num | 0 NA 0 0 0 0 0 0 0 0            |
| \$<br><pre>matage :</pre> | num | 34 30 35 31 33 33 29 37 36 39 . |
| \$<br>hyp :               | num | $0 0 0 0 1 0 0 0 0 0 \dots$     |
| \$<br>sex :               | num | 2 1 2 1 1 2 2 1 2 1             |

mostra que o objeto births é um data frame com 500 observações de 8 variáveis

 Os nomes e tipos de variáveis também são mostradas juntos com os primeiros 10 valores de cada variável

. .

# Exercícios

- O data frame "diet" no pacote Epi contém dados de um estudo longitudinal com doença coronariana como desfecho. Carregue estes dados com:
  - > data(diet)

e imprima o conteúdo do data frame na tela.

- 2) Verifique se agora existem dois objetos births e diet na sua área de trabalho
- 3) Obter uma descrição do objeto diet.
- 4) Remove the object diet with the command

> rm(diet)

5) Verifique se restou somente o objeto births

### Referenciando partes do data frame

- Digitando births retornará uma listagem do data frame inteiro em geral não muito útil. Agora experimente
  - > births[1,"bweight"]
- Será mostrado o valor observado do primeiro indivíduo para a variável bweight.
   > births[2, "bweight"]
- Mostrará o valor da variável bweight para o segundo indivíduo, e assim em diante.
- Para mostrar os dados dos primeiros 10 indivíduos para a variável bweight, experimente

```
> births[1:10, "bweight"]
```

e para listar todos os dados para esta variável

```
> births[,"bweight"]
```

## Exercícios

1) Imprima na tela o dado da variável gestwks para o indivíduo 7 do data frame births.

2) Imprima todos os dados do indivíduo 7.

3) Imprima todos os dados da variável gestwks.

# Respostas

- > births[7,"gestwks"]
- > births[7,]
- > births[,"gestwks"]

### Resumos

- Uma boa maneira de iniciar uma análise é fazer um resumo dos dados
  - > summary(births)
- Para ver os nomes das variáveis no data frame
  - > names(births)
- Variáveis no data frame pode ser referidas pelo nome, mas para fazer isso também é necessário especificar o nome do data frame. Então
  - > births\$gestwks

refere-se à variável gestwks do data frame births.

- Para resumir a variável gestwks experimente
  - > summary(births\$gestwks)
- Na maioria dos conjuntos de dados existirão alguns valores perdidos. Estes são em geral codificados usando espaços em branco para marcar os valores perdidos. R então codifica os valores perdidos usando o símbolo NA (not available). O resumo mostra o número de valores perdidos para cada variável.

### Convertendo uma variável num fator

- No R variáveis categóricas são conhecidas como fatores, e as diferentes categorias são chamadas de níveis do fator.
- Variáveis tais como hyp e sex foram originalmente codificadas usando códigos inteiros, e por default R interpretará estes códigos como valores numéricos.
- Para R reconhecer que códigos referem-se a categorias é necessário converter as variáveis para fatores e rotular os níveis.
  - > hyp <- factor(births\$hyp)</pre>
  - > str(births)
  - > objects()
  - > str(hyp)
- Isso mostra que hyp está no seu espaço de trabalho (como um fator), e no data frame births (como uma variável numérica). Confusão!!!

### Convertendo uma variável num fator

- É melhor usar a função de transformação no data frame
  - > births <- transform(births, hyp=factor(hyp))</pre>
  - > str(births)
- Veja que hyp, no data frame births, agora é um fator com dois níveis, rotulados "0" e "1" que são os valores originais da variável.
- É possível mudar os rótulos para "normal" e "hyper"

> births<-</pre>

transform(births, hyp=factor(hyp, labels=c("normal", "hyper")))

> str(births)

# Exercícios

1) Converta a variável sex num fator

2) Rotule os níveis do fator sex como "male" e "female".

### Respostas

- > library(Epi)
- > data(births)
- > births <- transform(births, sex=factor(sex,labels=c("male","female")) )

# Tabelas de frequência

- Ao começar a examinar qualquer novo data frame, o primeiro passo é verificar se os valores das variáveis fazem sentido e correspondem aos códigos definidos na programação de codificação.
- Para variáveis categóricas (fatores), isso pode ser feito observando tabelas de frequência unidimensionais e verificando se apenas os códigos (níveis) especificados ocorrem.
- A distribuição dos fatores hip e sexo pode ser visualizada digitando-se
  - > table(births\$hyp)
  - > table(births\$sex)
- A tabulação cruzada é obtida digitando-se
  - > table(births\$hyp,births\$sex)

# Tabelas de frequência no Epi

- A função mais útil para criar tabelas é stat.table do pacote Epi
- Você precisará carregar este pacote primeiro
  - > library(Epi)
- A distribuição dos fatores hip e sexo pode ser visualizada digitandose
  - > stat.table(hyp,data=births)
  - > stat.table(sex,data=births)
- A tabulação cruzada é obtida digitando-se
  - > stat.table(list(hyp,sex),data=births)

# Agrupando os valores de uma variável numérica

- Para uma variável numérica como **matage**, é útil agrupar os valores e criar um novo fator que codifique os grupos.
- Por exemplo, podemos cortar os valores obtidos por maturidade nos grupos 20-29, 30-34, 35-39, 40-44 e, em seguida, criar um fator chamado agegrp com 4 níveis correspondentes aos quatro grupos.
  - > births <- transform(births,agegrp=cut(matage, breaks=c(20,30,35,40,45),right=FALSE))
  - > stat.table(agegrp,data=births)

# Agrupando os valores de uma variável numérica

- Por padrão, os níveis de fator são rotulados [20-25), [25-30), etc., onde [20-25) se refere ao intervalo que inclui a extremidade esquerda (20), mas não a extremidade direita (25). Esta é a razão para right = FALSE. Quando right = TRUE (que é o padrão), os intervalos incluem a extremidade direita, mas não a esquerda.
- É importante perceber que as observações que não estão dentro do intervalo especificado na parte breaks() do comando resultam em valores faltantes para o novo fator.

```
> births <- transform(births,agegrp=cut(matage,
breaks=c(20,30,35),right=FALSE))
```

```
> summary(births)
```

- Apenas observações de 20 até, mas não incluindo 35, estão incluídas. Quanto ao restante, o agegrp está codificado como ausente.
- Você pode especificar que deseja cortar uma variável em um determinado número de intervalos de igual comprimento, especificando o número de intervalos.
  - > births <- transform(births,agegrp=cut(matage,breaks=5,right=FALSE))</pre>
  - > stat.table(agegrp,data=births)

resulta em 5 intervalos de comprimento 4.

## Exercícios

- Resuma a variável numérica gestwks, que registra a duração da gestação do bebê e anote o intervalo de valores.
- 2) Crie um novo fator gest4 que corte gestwks em 20, 35, 37, 39 e 45 semanas, incluindo a extremidade esquerda, mas não a direita. Faça uma tabela das frequências para os quatro níveis de gest4.
- 3) Crie um novo fator gest5 que corte gestwks em 5 intervalos iguais e faça uma tabela de frequências.

### Respostas

- > summary(births\$gestwks)
- > births <- transform(births, gest4=cut(gestwks, breaks=c(20,35,37,39,45),right=FALSE))
- > stat.table(gest4,data=births)
- > births <- transform(births, gest5=cut(gestwks, breaks=5,right=FALSE))
- > stat.table(gest5,data=births)

### Tabelas de médias e outras coisas

- Para obter a média de bweight por sex
  - > by(births\$bweight,births\$sex,mean) #base R
  - > stat.table(sex, mean(bweight), data=births) #Epi
- O cabeçalho da tabela pode ser melhorado com
   > stat.table(sex,list("Mean birth weight"=mean(bweight)), data=births)
- Para fazer uma tabela 2x2 do peso médio ao nascer por sex e hyp
  - > stat.table(list(sex,hyp),mean(bweight),data=births)
  - e tabular a contagem bem como as médias
  - > stat.table(list(sex,hyp),list(count(),mean(bweight)),data=births)

### Tabelas de médias e outras coisas

- As funções disponíveis para as células da tabela são count, mean, weighted.mean, sum,min, max, quantil, mediana, IQR e ratio.
- O último deles é útil para taxas e odds. Por exemplo, para fazer uma tabela das chances de baixo peso ao nascer por hipertensão
  - > stat.table(hyp, list("odds"=ratio(lowbw,1-lowbw,100)),data=births)
- O fator de escala 100 faz as odds por 100.
- As margens podem ser adicionadas às tabelas, conforme necessário.
  - > stat.table(sex, mean(bweight), data=births, margins=TRUE)
- Para uma tabela de 1 entrada, e
  - > stat.table(list(sex,hyp),mean(bweight),data=births,margins=c(TRUE,FALSE))
  - > stat.table(list(sex,hyp), mean(bweight),data=births,margins=c(FALSE,TRUE))
  - > stat.table(list(sex,hyp), mean(bweight),data=births,margins=c(TRUE,TRUE))
    para uma tabela de dupla entrada.

# Exercícios

1) Faça uma tabela de peso médio ao nascer por sex.

- 2) Faça o mesmo para o tempo de gestação, mas inclua count como uma função a ser tabulada junto com a mediana. Observe que, quando há valores ausentes para a variável que está sendo resumida, a contagem se refere ao número de observações não ausentes para a variável de linha, não à variável resumida.
- 3) Crie uma tabela mostrando o tempo médio de gestação por hyp e lowbw, juntamente com margens para ambos.
- 4) Faça uma tabela mostrando as odds de hipertensão por sexo do bebê.

### Respostas

- > library(Epi)
- > data(births)
- > births <- transform(births, sex=factor(sex,labels=c("male","female")) )
- > stat.table(sex, list("mean birth
  weight"=mean(bweight)), data=births)
- > stat.table(sex, list("Freq"=count(),"mean gest
  weeks"=mean(gestwks)), data=births)
- > stat.table(list(sex,lowbw), median(gestwks),data=births,margins=c(TRUE,TRUE))

```
> stat.table(sex, list("odds"=ratio(hyp,1-
hyp,100)),data=births)
```

# Outras funções de tabulação

- Dê uma olhada nas páginas de Help das funções:
  - table
  - ftable
  - xtabs
  - addmargins
  - array
  - tapply
- Uma maneira de entender seu uso é usando o comando:
  - > example(table)

# Gerando novas variáveis

- Novas variáveis podem ser produzidas usando atribuição juntamente com as operações e funções matemáticas usuais: + -\* log exp ^ sqrt
- O sinal ^ significa "ao poder de", log significa "logaritmo natural" e sqrt significa "raiz quadrada".
- A função transform() permite transformar ou gerar variáveis em um data frame.

> births <- transform(births,num1=1,num2=2, logbw=log(bweight))

 A variável logbw é o logaritmo natural do peso ao nascer. Os logs base 10 são obtidos com log10().

# Variáveis Lógicas

- Variáveis lógicas recebem os valores TRUE ou FALSE e se comportam como fatores. Novas variáveis podem ser criadas, que são funções lógicas das variáveis existentes.
  - > births <- transform(births, low=bweight<2000)</pre>
  - > str(births)

cria uma variável lógica low com os níveis TRUE e FALSE, de acordo com o peso ser menor que 2000 ou não.

As expressões lógicas permitidas no R são

== < <= > >= !=

- Um uso comum de variáveis lógicas é para restringir um comando a um subconjuntos dos dados.
- Por exemplo, para listas os valores da variável bweight para mulheres hipetensas:
  - > births\$bweight[births\$hyp=="hyper"]
- Data frame restrito às mulheres hipertensas:
  - > births[births\$hyp=="hyper",]
- A função subset () também permite selecionar um subconjunto do data frame.
  - > subset(births, hyp=="hyper")

# Exercícios

 Crie uma variável lógica chamada early, dependendo se gestwks for menor que 30 ou não. Crie uma tabela de frequências de early.

2) Imprima o número de identificação de mulheres com gestwks com menos de 30 semanas.

### Respostas

> births <- transform(births, early=gestwks<30)</pre>

- > stat.table(early,data=births)
- > births\$id[births\$early==TRUE]

### Salvando o espaço de trabalho

- Ao sair do R, você terá a chance de salvar todos os objetos no seu espaço de trabalho
- Se você fizer isso, o espaço de trabalho será restabelecido na próxima vez que você iniciar o R.
- Pode ser útil, mas antes disso, vale a pena arrumar as coisas, porque o espaço de trabalho pode ser preenchido com objetos temporários e é fácil esquecer o que são quando você retoma a sessão.

### Salvando saída em um arquivo

- Para salvar a saída de um comando R em um arquivo, para uso futuro, o comando sink() é usado. Por exemplo,
  - > sink("output.txt",append=TRUE)

> summary(births)

 primeiro instrui R para redirecionar a saída do terminal R para o arquivo "output.txt" e, em seguida, resume o data frame births, cuja saída vai para o output. A opção append = TRUE é usada para acrescentar linhas ao arquivo. Para fechar o arquivo, use

> sink()

# Exercício

- 1) Envie a saída para um arquivo chamado "output1.txt"
- 2) Faça tabelas de frequência de hyp e sex
- 3) Faça uma tabela de peso médio ao nascer por sex
- 4) Feche o arquivo output1.txt
- 5)No Windows, dê uma olhada no arquivo output1.txt e verifique se ele contém a saída que você esperava

### Respostas

- > library(Epi)
- > data(births)

```
> births <- transform(births,
hyp=factor(hyp,labels=c("normal","hyper")) )
```

```
> births <- transform(births,
sex=factor(sex,labels=c("male","female")) )
```

> sink("output1.txt",append=TRUE)

```
> stat.table(list(hyp, sex), data=births) #cross-
tabulation of the factors hyp and sex
```

```
> stat.table(sex, list("mean birth weight"=mean(bweight)),
data=births) #mean of bweight by sex
```

```
> sink()
```

### Salvando objetos R num arquivo

- O comando read.table() é relativamente lento porque realiza bastante processamento enquanto lê os dados.
- Para evitar fazer isso mais de uma vez, você pode salvar o data frame, que inclui as informações de R, e ler esse arquivo salvo no futuro.

> save(births, file="births.Rdata")

salvará o data frame births no arquivo births.Rdata.

- Por padrão, o data frame é salvo como um arquivo binário, mas a opção ascii = TRUE pode ser usada para salvá-lo como um arquivo texto.
- Para carregar o objeto do arquivo, use

```
> load("births.Rdata")
```

# Exercício

1)Use read.table() para ler os dados do arquivo diet.txt num data frame chamado diet.

2) Salve este data frame num arquivo "diet.Rdata"

- 3) Remova o data frame
- 4) Carregue o data frame a partir do arquivo "diet.Rdata"

### Respostas

diet<-read.table('diet.txt',sep=';',header=TRUE)
save(diet,file='diet.RData')
rm(diet)
load('diet.RData')</pre>

## Usando um editor de texto com R

- Ao trabalhar com R, é melhor usar um editor de texto para preparar um script com comandos R e, em seguida, executá-los a partir do script.
- Para Windows, recomendamos o uso do editor de texto Tinn-R, mas você pode usar o seu editor de texto favorito, se preferir, e copiar e colar comandos dele no R-console.
- Como alternativa, você pode usar o editor de script do R: Clique em Arquivo → Novo script ou Arquivo → Abrir script, de acordo com o uso de um script antigo. Você pode mover a linha atual do editor de script para o console usando CTRL-R. Se você destacou uma seção do script, a parte destacada será movida para o console.
- Agora inicio o editor e adicione as linhas abaixo:

```
> births <- transform( births, lowbw = factor(lowbw,
labels=c("normal","low")), hyp = factor(hyp, labels=c("normal","hyper")),sex =
factor(sex, labels=c("male","female")) )
```

- Agora salve o script como mygetbirths.R e execute-o.
- Uma grande vantagem de executar todos os seus comandos R a partir de um script é que você termina com um registro exato do que fez, que pode ser repetido a qualquer momento.
- Isso também o ajudará a refazer a análise no evento (altamente provável) de que seus dados sejam alterados antes da conclusão de todas as análises.

# Exercícios

1) Crie um script chamado mytab. R que inclua as linhas abaixo e execute apenas essas duas linhas.

- > stat.table(hyp,data=births)
- > stat.table(sex,data=births)

2) Edite o script para incluir as linhas

- > stat.table(sex,mean(bweight),data=births)
- > stat.table(hyp,mean(bweight),data=births)

e execute essas duas linhas.

- 3) Edite o script para criar um fator cortando matage em 20, 30, 35, 40, 45 anos e execute apenas essa parte do script.
- 4) Edite o script para criar um fator que corte gestwks em 20, 35, 37, 39, 45 semanas e execute apenas esta parte do script.
- 5) Salve e execute o script inteiro.

# O caminho da pesquisa

- R organiza objetos em diferentes posições em um caminho de pesquisa. O comando abaixo mostra essas posições.
  - > search()
- O primeiro é o espaço de trabalho, o segundo é o pacote Epi, o terceiro é um pacote de comandos chamado métodos, o quarto é um pacote chamado estatísticas e assim por diante. Para ver o que há no espaço de trabalho, tente
  - > objects()

ou

#### > ls()

- Você deve ver apenas os objetos births e diet
- No pacote Epi existe uma função que fornece uma imagem mais detalhada, 11s()
- Para ver o que há no pacote Epi
  - > ls(2)

# Gráficos no R

- Existem três tipos de funções gráficas no R:
  - Funções que geram um novo gráfico
  - Funções que adicionam itens extras a um gráfico existente
  - Funções que permitem interagir com o gráfico
- O procedimento normal para criar um gráfico em R é fazer um gráfico inicial bastante simples e depois adicionar pontos, linhas, texto etc., de preferência em um script.

# Gráfico simples na tela

- Histograma
  - > hist(births\$bweight, col="gray", border="white")
- Gráfico de dispersão
  - > plot(gestwks, bweight)
- Podemos mudar os símbolos através da opção pch=.
   > plot(1:25, pch=1:25)

### Exercícios

1) Faça um gráfico de bweight versus matage

> plot(births\$matage, births\$bweight)

2) Rotule os eixos com

> plot(births\$matage, births\$bweight, xlab="Maternal age", ylab="Birth weight (g)")

# Adicionando ao gráfico

- Para iniciar com um gráfico vazio
  - > plot(births\$gestwks, births\$bweight, type="n")
- Adicionando pontos
  - > points(births\$gestwks[births\$sex==1], births\$bweight[births\$sex==1], col="blue")
  - > points(births\$gestwks[births\$sex==2], births\$bweight[births\$sex==2], col="red")
- Adicionando legendas

```
> legend("topleft", pch=1, legend=c("Boys","Girls"),
col=c("blue","red"))
```

Adicionando título

> title("Birth weight vs gestational weeks in 500 singleton births")

# Interagindo com o gráfico

- A função locator() permite que você interaja com o gráfico usando o mouse. Ao digitar locator(1) você será levado para a janela de desenho e R aguardará um clique do botão esquerdo do mouse. Quando você clicar na tela, ele retornará as coordenadas correspondentes.
- Use a função locator() dentro de outras funções gráficas para posicionar elementos gráficos onde o usuário desejar.

```
> plot( births$gestwks, births$bweight, pch=c(16,3)[(births$matage>=40 )
+1], col=c("blue","red")[births$sex] )
```

- Adicione a legenda onde deseja que apareça
  - > legend(locator(1), pch=1, legend=c("Boys","Girls"), col=c("blue","red") )
- A função identify() permite encontrar quais registros correspondem aos pontos no gráfico.

> identify( births\$gestwks, births\$bweight )

- Quando você clica no botão esquerdo do mouse, um rótulo aparecerá no gráfico, identificando o número da linha do ponto mais próximo no data frame. Se não houver um ponto próximo, R imprimirá uma mensagem de aviso no console.
- Para finalizar a interação com a janela de desenho, clique com o botão direito do mouse: a função de identificação retorna um vetor de pontos identificados.

# Salvando seus gráficos para uso em outros documentos

- Depois de ter um gráfico na tela, você pode clicar em Arquivo

   → Salvar como e escolher o formato em que deseja inserir o
   gráfico.
- Se você deseja controlar exatamente o tamanho do seu gráfico, pode iniciar um dispositivo gráfico antes de fazer o gráfico. Em vez de aparecer na tela, o gráfico será gravado diretamente em um arquivo.
  - > win.metafile(file="plot1.emf", height=3, width=4)
  - > plot(births\$gestwks, births\$bweight)
  - > dev.off()

# Datas no R

- Estudos epidemiológicos geralmente contêm variáveis de data que assumem valores como 11/2/1962.
- Para converter um string de carateres para formato de data:
  - > as.Date( "14/07/1952", format="%d/%m/%Y" )

> as.numeric( as.Date( "14/07/1952", format="%d/%m/ %Y" ) )

- O primeiro mostra o formato de data e o último o número de dias desde 1/1/1970, que é um número negativo para datas anteriores a 1/1/1970.
- Para outras possibilidades de formatos de datas, veja ?strftime